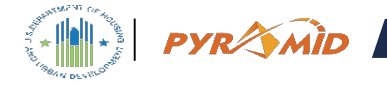

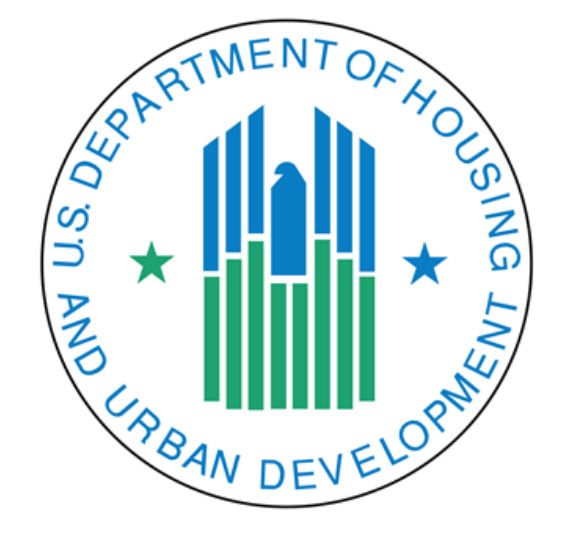

# Housing Information Portal (HIP)

Accessing the Community Portal and Password Resets 01/29/2021

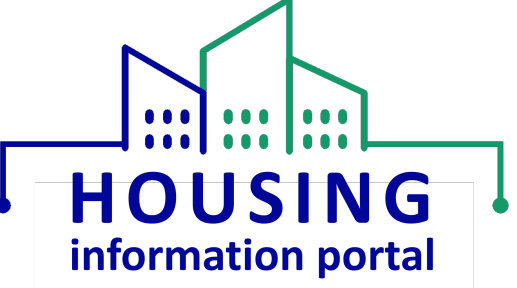

Use or disclosure of data contained on this slide is subject to the restriction on the title slide of this presentation.

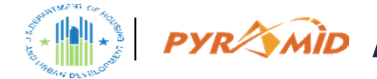

# Access to the Community Portal

- 1. User: Receive Welcome Email & Verify Account
- 2. User: Reset Password

# **User: Receive Welcome Email & Verify Account**

| M Sandbox: Welcome to MTW Expansion - phee@incapsulate.com - Incapsulate Mail - Google Chrome -                                                                                                    | 1. User will                                                                                                    |
|----------------------------------------------------------------------------------------------------|----------------------------------------------------------------------------------------------------|
| malgoogle.com/mal/u0//u1/20uieve=btop/dve==156/dpvuud3/e8search=isbox8th=%220tread=%3A1669904098115515767.dccud=4          Imagoogle.com/mal/u0//01/2-20uieve=btop/dve==156/dpvuud3/e8search=isbox8th=%220tread=%3A1669904098115515767.dccud=4         Imagoogle.com/mal/u0//01/2-20uieve=btop/dve==156/dpvuud3/e8search=isbox8th=%220tread=%3A1669904098115515767.dccud=4         Imagoogle.com/mal/u0//01/2-20uieve=btop/dve==156/dpvuud3/e8search=isbox8th=%220tread=%3A1669904098115515767.dccud=4         Imagoogle.com/mal/u0//01/2-3000000000000000000000000000000000000 | <ol> <li>Oser will<br/>receive a<br/>Welcome<br/>Email</li> <li>Save the<br/>Username</li> <li>Click on the<br/>URL</li> </ol> |
|                                                                                                    |                                                                                                    |

PYRAMID

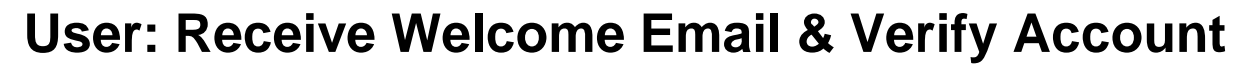

| <ul> <li>Paul Test3   Salesforce x Change Your Password   MTW E x +</li> <li>← → C a mtwdev-pih-gateway.cs33.force.com/mtwexpansion/_ui/system/security/Cha</li> <li>API Submission</li></ul> | ngePassword?retURL=%2Fmtwexpansion%2Fapex%2FCommunitiesLanding&fromFrontdoor=1&setupid=ChangePassword                                                                                                    | - □ X | <ol> <li>Enter a New<br/>Password</li> <li>Click: Change<br/>Password</li> </ol> |
|----------------------------------------------------------------------------------------------------|----------------------------------------------------------------------------------------------------|-------|----------------------------------------------------------------------------------|
|                                                                                                    | Change Your Password                                                                                                    |       |                                                                                  |
|                                                                                                    | Enter a new password for<br>phee+demo2@incapsulate.com. Make sure to include<br>at least:<br><ul> <li>Is characters</li> <li>1 uppercase letter</li> <li>I iowercase letter</li> <li>1 number</li> </ul> |       |                                                                                  |
|                                                                                                    | 1 special character     New Password     Good     Confirm New Password     Match                                                                                                    |       |                                                                                  |
|                                                                                                    | Change Password Password was last changed on 1/25/2021 3:42 PM.                                                                                                    |       |                                                                                  |

Use or disclosure of data contained on this slide is subject to the restriction on the title slide of this presentation.

PYRAMID

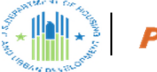

#### PYR MID

## **User: Reset Password**

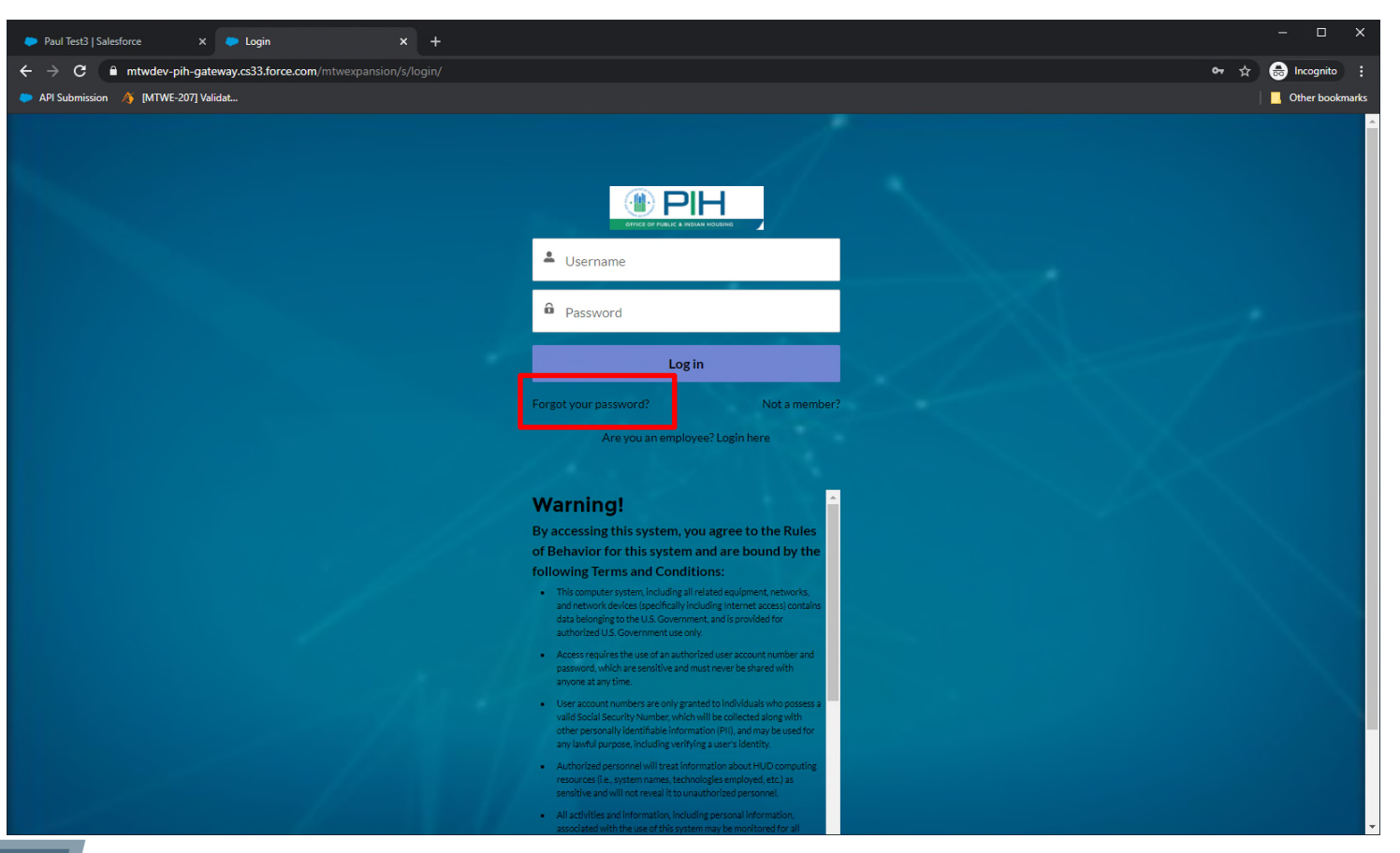

#### 1. Click: Forgot your password

Use or disclosure of data contained on this slide is subject to the restriction on the title slide of this presentation.

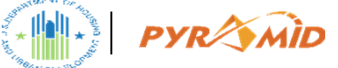

# **User: Reset Password**

| Paul Test3   Salesforce X Forgot Password X +                                                                                                    | - 🗆 X           |
|----------------------------------------------------------------------------------------------------|-----------------|
| ← → C 🔒 mtwdev-pih-gateway.cs33.force.com/mtwexpansion/s/login/ForgotPassword                                                                     | 🔄 🖶 Incognito 🚦 |
| API Submission /j [MTWE-207] Validat                                                                                                    | Other bookmarks |
|                                                                                                    |                 |
|                                                                                                    |                 |
|                                                                                                    |                 |
|                                                                                                    |                 |
| PASSWORD RESET                                                                                                    |                 |
| To reset your password, we'll need your username.<br>We'll send password reset instructions to the email address<br>associated with your account. |                 |
| L [≠+demo2@incapsulatecommunity.com]                                                                                                    |                 |
| Reset Password                                                                                                    |                 |
| Cancel                                                                                                    |                 |
|                                                                                                    |                 |
| and the second second second second second second second second second second second second second second second                                  |                 |
|                                                                                                    |                 |
|                                                                                                    |                 |
|                                                                                                    |                 |
|                                                                                                    |                 |

 Enter your Username
 Click: Reset Password

Use or disclosure of data contained on this slide is subject to the restriction on the title slide of this presentation.

# **User: Reset Password**

PYRAMID

| ing many by by that | 28tview= | btop&ver=               | =156a6py                             | uuc87e8                                 | ksearch=in                                    | pox&th=9                           | =%23thread-f%3A16899805474951627618.cvid=1                                                                                                    |                                                                                                    |              |
|---------------------|----------|-------------------------|--------------------------------------|-----------------------------------------|-----------------------------------------------|------------------------------------|----------------------------------------------------------------------------------------------------|----------------------------------------------------------------------------------------------------|--------------|
|                     | 0 0      | Ē                       | Ŕ                                    | O                                       | b                                             | • :                                |                                                                                                    |                                                                                                    |              |
|                     |          | Sand                    | box: Y                               | /our n                                  | ew MT                                         | W Exp                              | kpansion password Inbox ×                                                                                                    |                                                                                                    | ē            |
|                     | +        | U.S. Dep<br>to me 🔻     | partmen                              | t of Hou                                | sing PIH y                                    | <u>ia</u> 1u4876I                  | főla3uv2.35-9e2ieau.cs33.bnc.sandbox.salesforce.com                                                                                                    | 12:57 PM (0 minutes ago) 🛣 🕯                                                                                                    | . :          |
|                     |          | Hi Paul,                |                                      |                                         |                                               |                                    |                                                                                                    |                                                                                                    |              |
|                     |          | Yo                      | our passw                            | vord has l                              | been reset f                                  | or MTW Ex                          | Expansion. Go to:                                                                                                    |                                                                                                    |              |
|                     |          | ht<br>DAwMDh<br>tQjOB7G | ttps://sit-pi<br>14SUgaDz<br>RAQoTw6 | i <u>h-gatewa</u><br>zAwNTM<br>6CXIRo0I | i <u>y.cs33.forc</u><br>IMDAwMDA<br>MSjvrXM7q | e.com/mtw<br>wUTJiVhj<br>zblZhyxg1 | twexpansion/securiforgotpassword.jsp?r=00D350000009E2100535<br>hjm05aC9C4SEDFiKPVEktPsVm080kF0D7kaDivIFFrv2X8YnQVLL<br>g1kmoB&display=page&fpot=97953e02-a081-4237-a116-074c0c33 | 50000002bVCjwKMwoPMDBEMzUwMDAwMDASRTJJEg8wMkd0/<br>LUCI58NQTygcjznNG_S01uPQAYgQQNPv6-pvj<br>33524ffa7c8e66-3add-4b12-9240-fe6691a5d222 | <u>MDAwM</u> |
|                     |          | Tł                      | hanks,                               |                                         |                                               |                                    |                                                                                                    |                                                                                                    |              |
|                     |          | U                       | S Govt- D                            | Departme                                | nt of Housin                                  | g and Urba                         | ban Development**                                                                                                    |                                                                                                    |              |
|                     |          |                         |                                      |                                         |                                               |                                    |                                                                                                    |                                                                                                    |              |
|                     |          | K R                     | Reply                                | ⇒ F                                     | orward                                        |                                    |                                                                                                    |                                                                                                    |              |
|                     |          |                         |                                      |                                         |                                               |                                    |                                                                                                    |                                                                                                    |              |
|                     |          |                         |                                      |                                         |                                               |                                    |                                                                                                    |                                                                                                    |              |
|                     |          |                         |                                      |                                         |                                               |                                    |                                                                                                    |                                                                                                    |              |
|                     |          |                         |                                      |                                         |                                               |                                    |                                                                                                    |                                                                                                    |              |
|                     |          |                         |                                      |                                         |                                               |                                    |                                                                                                    |                                                                                                    |              |
|                     |          |                         |                                      |                                         |                                               |                                    |                                                                                                    |                                                                                                    |              |
|                     |          |                         |                                      |                                         |                                               |                                    |                                                                                                    |                                                                                                    |              |
|                     |          |                         |                                      |                                         |                                               |                                    |                                                                                                    |                                                                                                    |              |
|                     |          |                         |                                      |                                         |                                               |                                    |                                                                                                    |                                                                                                    |              |
|                     |          |                         |                                      |                                         |                                               |                                    |                                                                                                    |                                                                                                    |              |

 Will receive a password reset email
 Click: Link

×

provided with email

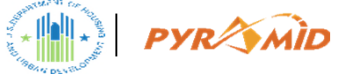

## **User: Reset Password**

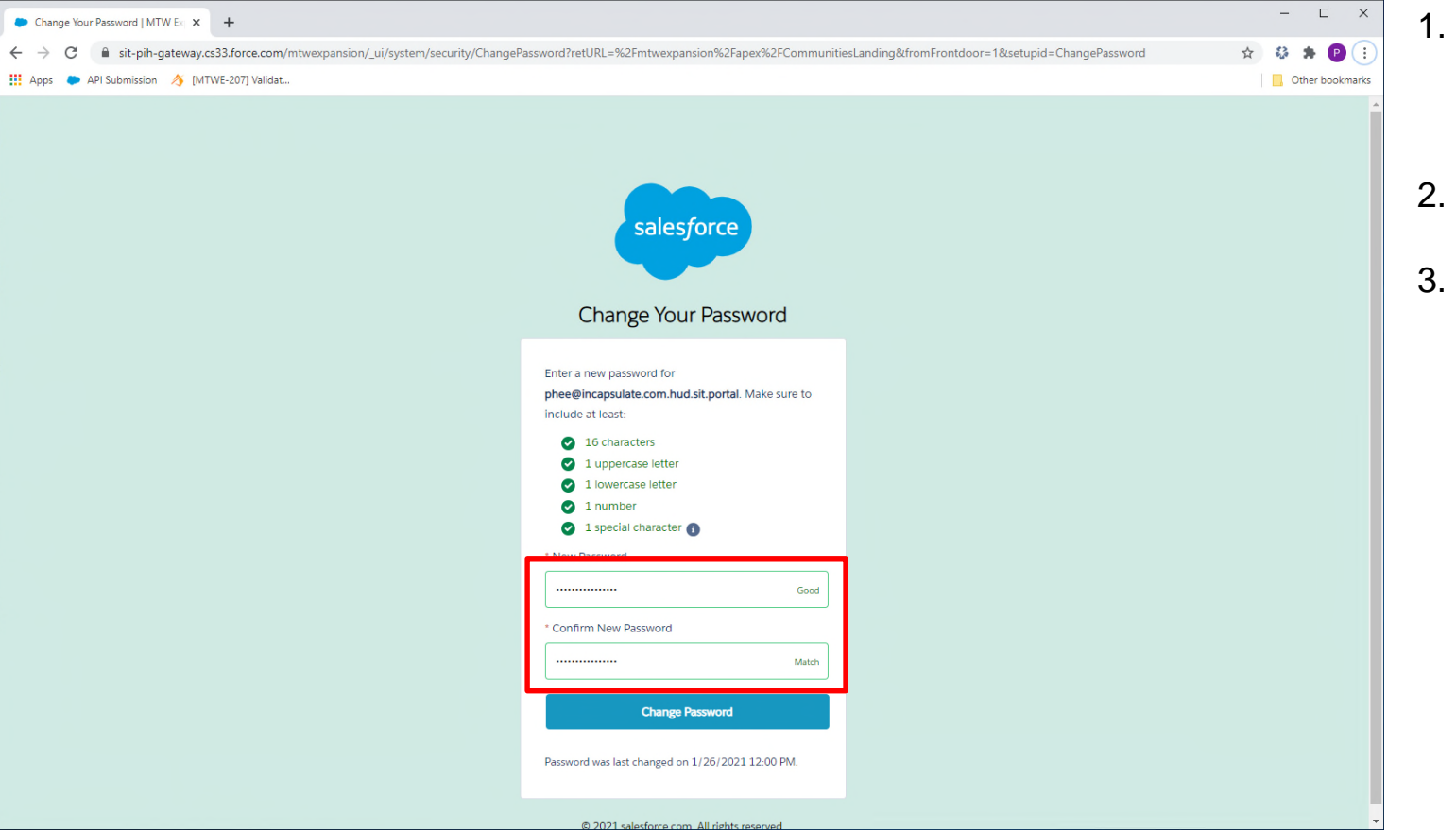

1. Will be

prompted to set a new password

- 2. Set your new password
- 3. Click: Change Password

Use or disclosure of data contained on this slide is subject to the restriction on the title slide of this presentation